### فصل سوم

۱-۳) مقدمه

زیرسیستم خزانه داری، سومین زیرسیستم نرم افزار حسابداری بیلان می باشد که در آن کاربران می توانند دریافت ها و پرداخت های نقدی و غیر نقدی خود را ثبت و کنترل نمایند. این زیرسیستم از سه بخش تشکیل شده است که شما باید به ترتیب این بخش ها را تکمیل و ثبت نمایید.

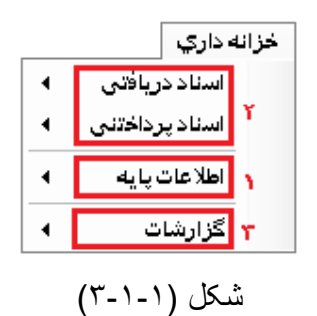

ن اولین بخش زیرسیستم خزانه داری که باید تکمیل گردد اطلاعات پایه خزانه داری می باشد که طی آن مشخصات بانک ها، حساب ها و دسته چک ها باید ثبت گردد.

ن بخش دوم مربوط به ثبت فرایندهای دریافت و پرداخت می باشد. در اینجا کاربران با توجه به نوع عملیات مورد نظر، گزینه مربوط را از منوی خزانه انتخاب کرده و به نحوی که در همین فصل توضیح داده می شود، اسناد را ثبت می نمایند.

لازم به ذکر است که در ابتدا ثبت اسناد خزانه داری، به دو قسمت دریافت و پرداخت تقسیم می شوند که هر کدام شامل زیر مجموعه های نقدی و غیر نقدی می باشند.

|                    |   | خزانه داري     |
|--------------------|---|----------------|
| دريافت نقد         | • | اسناد دریافتی  |
| دریافت چک          | 4 | اسناد پرداختنی |
| واگذاری چک به بانک | • | اطلا عات پا یه |
| واگذاری چک به غیر  | 4 | گزارشات        |
| اعلامیه وصول چک    |   |                |
| اعلاميه واخواست چک |   |                |
| استرداد چک دریافتی |   |                |
| وصول چک واخواستی   |   |                |

شکل (۲-۱-۳)

در قسمت دریافت های غیرنقدی کاربران پس از ثبت دریافت چک ها می توانند چک ها را در موعد مقرر جهت وصول به بانک واگذار کرده و یا اینکه چک را به شخص دیگری واگذار نمایند. همچنین در صورت لزوم امکان استرداد چک دریافتی نیز وجود دارد. در صورت واگذاری چک به بانک و وصول چک باید اعلامیه وصول چک های وصول شده ثبت گردد و در صورت واخواست چک باید اعلامیه واخواست آن ثبت شود. چنانچه بعدا چک های واخواست شده مجددا وصول گردید می توانید با ثبت سند وصول چک واخواستی این فرآیند را نیز در خزانه ثبت نمایید.

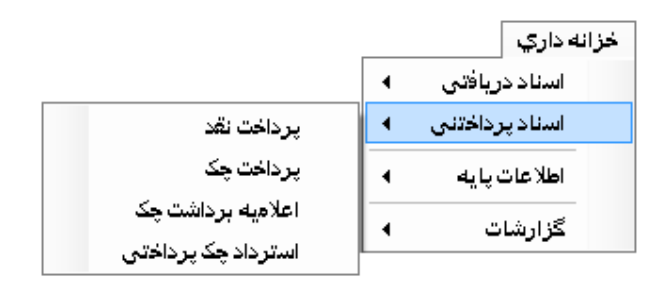

شکل (۳-۱-۳)

در قسمت پرداخت های غیر نقدی کاربران پس از ثبت چک های پرداخت شده می توانند در موعد مقرر سند اعلامیه برداشت چک پرداختی و یا سند استرداد چک پرداختی را ثبت نمایند. ن در نهایت بخش سوم زیرسیستم خزانه داری به کاربران این امکان را می دهد تا، فرآیندهای ثبت شده در بخش دوم را طی گزارشات ارائه شده کنترل و مورد بررسی قرار دهند. پس از ذکر این مقدمه، نحوه استفاده از زیرسیستم خزانه را توضیح می دهیم.

### ۲-۲) مشخصات بانک ها

جهت ثبت اطلاعات پایه خزانه داری ابتدا باید مشخصات بانک ها را در سیستم وارد کرد. این مشخصات که شامل کد و نام بانک های موجود در کشورمی شود از قبل در هنگام ایجاد یک دفتر مالی جدید در سیستم، به صورت اتوماتیک ثبت شده اند (در صورتی که گزینه کدینگ اولیه نیز ایجاد گردد انتخاب شده باشد) اما در صورت نیاز به ایجاد کد جدید، اصلاح کدهای موجود و یا حذف آنها، می توانید با مراجعه به منوی خزانه داری، از زیرمنوی اطلاعات پایه گزینه مشخصات بانکی را انتخاب کرده تا پنجره شکل از گردد. در این پنجره لیست کدهایی که قبلا تعریف شده به منوی خزانه داری، از زیرمنوی اطلاعات پایه گزینه مشخصات بانکی را انتخاب کرده تا پنجره شکل (۱-۲-۳) باز گردد. در این پنجره لیست کدهایی که قبلا تعریف شده به شما نشان داده می شود.

| تاریخ ب              | ثبت کننده | ہ شرح بانک  | کد بانک |
|----------------------|-----------|-------------|---------|
| )/07/08              | مالي      | ملي         |         |
| = )/07/08            | مالي      | ملت         | 2       |
| )/07/08              | مالي      | صادرات      | 3       |
| )/07/08              | مالي      | تجارت       | 4       |
| )/07/08              | مالي      | سهه         | Ę       |
| )/07/08              | مالي      | مسكن        | 6       |
| )/07/08              | مالي      | رفاه        | 2       |
| )/07/08              | مالي      | كشاورزي     | 8       |
| <del>+</del> )/07/08 | مالي      | اقتصاد نوبن | 9       |
| •                    | 100       | (III)       |         |

شکل (۱-۲-۳)

برای تعریف حساب های جدید بر روی کلید 🔂 که در پایین پنجره شکل (۱-۲-۳) قرار دارد کلیک کرده و یا کلید Ctrl+Insert را فشار دهید تا پنجره شکل (۲-۲-۳) ظاهر شود. همچنین در صورت نیاز به اصلاح یک کد بانک، به یکی از دو روشی که در ادامه توضیح داده می شود آن را انتخاب کرده و سپس کلید 🐼 و یا Shift+Insert را فشار دهید. شما می توانید جهت انتخاب کد مورد نظر از لیست کدهای بانک یا کلیدهای فلش به سمت بالا و پایین

سما می توانید جهت اللحاب کد مورد نظر از نیست کدهای بانک یا کلیدهای قلس به سمت بالا و پایین کد مورد نظر را را پیدا کرده و آن را انتخاب کنید و یا با استفاده از جعبه متن جستجو که در پایین پنجره شکل (۱-۲-۳) قرار دارد (به روشی که در ضمیه ۱ عنوان گردیده) کد بانک مورد نظر را پیدا کرده و انتخاب کنید. همچنین جهت حذف کد یک بانک در صورتی که هیچ حسابی برای آن تعریف نشده باشد می توانید با انتخاب کد بانک مورد نظر کلید 🗙 و یا Ctrl+Delete را فشار دهید.

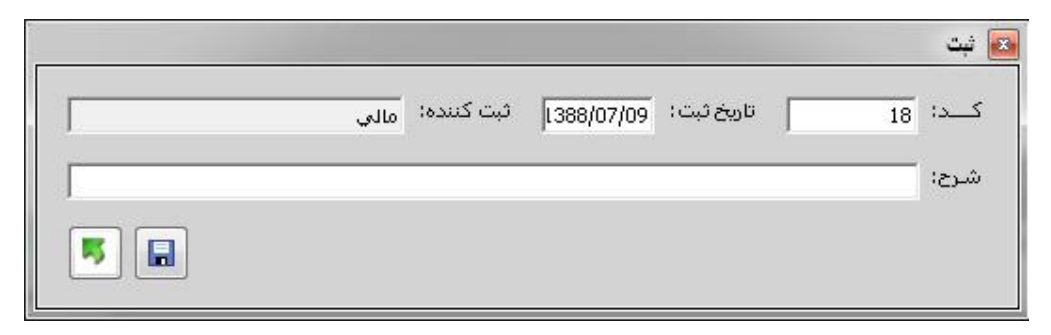

## شکل (۳-۲-۳)

چنانچه شما اقدام به ایجاد یا اصلاح یک حساب کرده باشید پنجره شکل (۲-۲-۳) ظاهر خواهد شد و شما در این پنجره فقط باید کد و شرح بانک را وارد کرده و با استفاده از کلید 🖬 آن را ذخیره کنید. همچنین در صورت انتخاب کلید 属 بدون ذخیره اطلاعات از این پنجره خارج خواهید شد.

### ۳-۳) مشخصات حسابها

پس از ایجاد بانکها باید حسابهای بانکی را مشخص نمائید. به منظور انجام این کار از منوی خزانه داری زیرمنوی اطلاعات پایه، گزینه مشخصات حسابها را انتخاب کنید تا پنجره شکل(۱-۳-۳) ظاهر گردد.

| نوع<br>حسار | نام صاحب<br>حساب | شماره حساب        | تاريخ<br>افتتاح | نام شعبه   | کد<br>شعبه | عنوان<br>بانک | کد       |
|-------------|------------------|-------------------|-----------------|------------|------------|---------------|----------|
| جاري        | علي محمدي        | 123928004909      | 1388/05/01      | شميران     | 192        | سهه           | 1        |
| جاري        | علي محمدي        | 5436457783        | 1387/04/04      | شميران     | 192        | سپه           | 2        |
| جاري        | علي محمدي        | 01004909887675785 | 1388/07/06      | تجريش      | 1325       | توسعه صادرات  | 3        |
| جاري        | علي محمدي        | 010040655600      | 1387/09/21      | مطهري شرقي | 288        | تجارت         | 4        |
| جاري        | علي محمدي        | 4456789789890     | 1388/12/01      | ونک        | 6669       | ملت           | 5        |
| جاري        | علي محمدي        | 23444098          | 1388/06/05      | شميران     | 192        | سهه           | 6        |
| 1           |                  |                   |                 | 2          | m          | ×             | <u>}</u> |

شکل (۳-۳-۱)

در اینجا نیز با استفاده از کلیدهای آ و آی ای می توانید یک حساب جدید ایجاد کرده و یا یکی از حساب های موجود را پس از انتخاب اصلاح نمائید. همچنین با استفاده از کلید ای می توانید یک حساب های موجود را پس از انتخاب اصلاح نمائید. همچنین با استفاده از کلید ای می توانید یک حساب را حذف نمائید. توجه داشته باشید در صورت نیاز به حذف یک حساب قبلا باید دسته چک ها و اسنادی را که برای این حساب صادر کرده اید حذف کرده باشید. در غیر این صورت امکان حذف حساب وجود نخواهد داشت.

|                                       |                  |                    |                | 🛚 ثبت                         |
|---------------------------------------|------------------|--------------------|----------------|-------------------------------|
| نام شعبه:                             | 🔰 * کد شعبه:     |                    | * عنوان بانک : | * کد: 7                       |
| ب حساب:                               | نام صاحب         | شماره حساب:        | *              | تاريخ افتتاح حساب:            |
| ىندە: مدير سيستم                      | 1389/07/09 ثبت ک | فعال: 🔽 تاريخ ثبت: | •              | نوع حساب: ا <mark>جاري</mark> |
| · · · · · · · · · · · · · · · · · · · | آدرس             | فكس:               | تلفن2:         | تلفن 1؛                       |
|                                       |                  |                    |                | * کــد تفضیلی:                |
| [                                     |                  |                    |                | کد جزء تفضیلی:                |
| <u></u>                               |                  |                    |                | توضيحات؛                      |
| <b>5</b>                              |                  |                    |                |                               |

شکل (۳-۳-۳)

در صورتی که اقدام به ایجاد و یا ویر ایش یک حساب کرده باشید پنجره شکل (۲-۳-۳) ظاهر خواهد شد. که در این پنجره جعبه متن هایی که با \* مشخص شده است اجباری بوده و حتما باید پر شود. کد: در این سیستم به حساب بانکی شما کد اختصاصی داده می شود که شما می توانید در صورت نیاز آن را تغییر دهید. در غیر این صورت، سیستم به صورت سریال به حساب های شما کد اختصاص می دهد.

عنوان بانک: عنوان بانک نام یکی از بانک های موجود در کشور را مشخص می کند که شما قبلا در بخش ۲-۳ (مشخصات بانک ها) در سیستم ثبت کرده اید. همچنین در صورت نیاز با استفاده از کلید آ کو شعبه: کد شعبه ای است که شما در آن شعبه از بانک اقدام به افتتاح حساب نموده اید. نام شعبه: همچنین در این قسمت باید نام شعبه افتتاح کننده حساب را وارد کنید. تاریخ افتتاح حساب: همان طور که از شرح آن پیداست تاریخ افتتاح حساب باید در این قسمت وارد شود.

شماره حساب: این شماره نیز در هنگام افتتاح حساب در شعبه بانک، به حساب شما اختصاص داده شده که در اینجا باید به سیستم معرفی گردد.

نام صاحب حساب: در این جعبه متن شما باید نام صاحب یا صاحبان حساب را وارد کنید. نوع حساب: در این قسمت با استفاده از لیست ظاهر شده یکی از انواع حساب را انتخاب کنید. فعال: در صورت انتخاب این گزینه این حساب مجاز به استفاده در سیستم می باشد در غیر این صورت نمی توان از آن در اسناد و دسته چک ها استفاده کرد. تاریخ ثبت و ثبت کننده: توسط سیستم نام کاربر و تاریخ ثبت این حساب در سیستم مشخص می گردد و شما نمی توانید آن را تغییر دهید. تلفن ها، فکس و آدرس: در این چند جعبه متن شماره تلفن های بانک و آدرس آن ذکر می گردد.

کد تفضیلی و جزء تفضیلی: در اینجا نیز باید کدینگ حسابداری را برای حساب بانکی خود مشخص نمائید.

نحوه ایجاد و استفاده از کدینگ حسابداری در فصل اول شرح داده شده است. توضیحات: در نهایت نیز شما می توانید توضیحاتی را در مورد این حساب بانکی بنویسید. پس از تکمیل جعبه متن های فوق الذکر باید با استفاده از کلید 🔜 اطلاعات خود را ذخیره کرده و یا در صورت عدم نیاز به ذخیره آنها، از کلید 属 جهت خروج بدون ذخیره استفاده کنید.

### ۳-۴) مشخصات دسته چک ها

آخرین مرحله از تعیین اطلاعات پایه خزانه داری وارد کردن مشخصات دسته چک ها می باشد. جهت ورود به این قسمت از منوی خزانه داری زیرمنوی اطلاعات پایه گزینه مشخصات دسته چک ها را انتخاب کنید تا پنجره شکل (۱-۴-۳) ظاهر گردد.

| •    | تاريخ<br>دريافت | استفادہ<br>شدہ | تعداد<br>برگ | سـريال پايان<br>برگه ها | سـريال شـروع<br>برگه ها | نام صاحب<br>حساب | شماره حساب    | نام<br>شعبه | کد<br>شعبه | نام بانک 🔺   | کد |
|------|-----------------|----------------|--------------|-------------------------|-------------------------|------------------|---------------|-------------|------------|--------------|----|
|      | 1389/09/25      | 0              | 25           | 124350                  | 124326                  | علي محمدي        | 48688855      | مطهري       | 288        | تجارت        | 5  |
|      | 1389/10/03      | 0              | 25           | 125700                  | 125676                  | علي محمدي        | 48688855      | مطهري       | 288        | تجارت        | 9  |
|      | 1390/01/01      | 4              | 10           | 627860                  | 627851                  | علي محمدي        | 48688855      | مطهري       | 288        | تجارت        | 20 |
| 1000 | 1389/09/25      | 9              | 25           | 8312025                 | 8312001                 | علي محمدي        | 0200049098845 | تجريش       | 1325       | توسعه صادرات | 6  |
|      | 1389/09/25      | 25             | 25           | 8314125                 | 8314101                 | علي محمدي        | 0200049098845 | تجريش       | 1325       | توسعه صادرات | 7  |
|      | 1389/10/03      | 25             | 25           | 8313150                 | 8313126                 | علي محمدي        | 0200049098845 | تجريش       | 1325       | توسعه صادرات | 11 |
|      | 1389/10/03      | 25             | 25           | 8315850                 | 8315826                 | علي محمدي        | 0200049098845 | تجريش       | 1325       | توسعه صادرات | 12 |
|      | 1389/10/03      | 22             | 25           | 8635000                 | 8634976                 | على محمدي        | 0200049098845 | تجريش       | 1325       | توسعه صادرات | 16 |
|      | 1389/11/17      | 47             | 50           | 8471700                 | 8471651                 | علي محمدي        | 0200049098845 | تجريش       | 1325       | توسعه صادرات | 17 |
|      | 1389/10/15      | 1              | 2            | 208636515               | 208636514               | علي محمدي        | 0200049098845 | تجريش       | 1325       | توسعه صادرات | 18 |
|      | 1390/02/28      | 43             | 50           | 8470800                 | 8470751                 | علي محمدي        | 0200049098845 | تجريش       | 1325       | توسعه صادرات | 19 |
|      | 1390/05/05      | 2              | 50           | 9633050                 | 9633001                 | علي محمدي        | 0200049098845 | تجريش       | 1325       | توسعه صادرات | 21 |
| Ŧ    | 1389/09/25      | 0              | 25           | 493985                  | 493961                  | علي محمدي        | 1239223323909 | شميران      | 192        | سهه          | 1  |
|      | •               |                |              |                         |                         |                  |               |             |            | × 🔊 ·        | ł  |

شکل (۲-۴-۱)

در این پنجره نیز لیست کلیه دسته چک هایی را که قبلا وارد کرده اید نشان داده می شود. در یکی از ستون های جدول درون این پنجره تحت عنوان استفاده شده، تعداد برگه های استفاده شده از کل برگه های هر دسته چک عنوان گردیده که با توجه به عدد درون آن می توان وضعیت هر دسته چک را مورد بررسی قرار داد.

در اینجا نیز با استفاده از کلیدهای 軠 و 🐼 شما می توانید دسته چک ها را ایجاد و یا اصلاح نمائید و نیز در صورتی که هیچ برگه چکی از یک دسته چک در اسناد پرداختی شرکت نکرده باشد می توانید با استفاده از کلید 🗙 آن دسته چک را حذف نمائید.

در صورت اقدام به ایجاد و یا ااصلاح یک دسته چک پنجره شکل (۲-۴-۳) ظاهر می گردد. که در آن به شرح ذیل عمل می کنید:

|                                             | 🚳 ويرايش      |
|---------------------------------------------|---------------|
| تخصيص حساب                                  | کد: 👖         |
| ، کد شعبه: 192 نام شعبه: شمیران             | نام بانک: سپه |
| 1239223323909 نام ماحب حساب: على محمدي      | شماره حساب:   |
| ىگە ھا: 493961 سىريال پايان برگە ھا: 493985 | سريال شروع بر |
| تاريخ دريافت: 1389/09/25                    | تعدادبرگ: 25  |
| ير سيستم (1389/09/25 تاريخ ثبت : 1389/09/25 | ثبت کننده: مد |
|                                             | توضيحات:      |
|                                             |               |

# شکل (۲-۴-۳)

کد: اختصاص یک کد به هر دسته چک الزامی است.

تخصیص حساب: با استفاده از این کلید، لیست حساب ها، شکل (۱-۳-۳) ظاهر می گردد. که شما باید حساب بانکی مربوط به دسته چک مورد نظر را از آن لیست انتخاب کرده و کلید √ را که در پایین همان پنجره قرار دارد، فشار دهید. با انجام این عمل کلیه مشخصات حساب بانکی که باید در پنجره شکل (۲-۴-۳) قرار گیرد، به صورت اتوماتیک پر می شود.

شماره سریال شروع و پایان برگه ها: در این مرحله شما فقط باید شماره سریال آغازین و پایانی برگه های دسته چک را در جعبه متن های مربوط وارد کنید تا تعداد برگه های دسته چک به صورت اتوماتیک مشخص گردد.

توضیحات: در مرحله پایانی نیز عندالزوم می توانید توضیحاتی در مورد هر دسته چک وارد کنید. پس از تکمیل اطلاعات در پنجره شکل (۲-۴-۲) باید با استفاده از کلید 🔝 این اطلاعات را ذخیره کرده و یا با استفاده از کلید 属 بدون ذخیره اطلاعات، از فرم خارج شوید.

حال که با کلیه مراحل ثبت اطلاعات پایه خزانه داری آشنا شدید می توانیم مرحله دوم از آموزش خزانه داری را که در مورد نحوه ثبت اسناد دریافتی و پرداختی می باشد، توضیح دهیم.

۵-۳) دریافت و پرداخت های نقدی

کاربران محترم طی ثبت دریافت ها و پرداخت های نقدی می توانند موجودی صندوق خود را تحت کنترل داشته باشند. در اینجا لازم به ذکر است به دلیل تشابه زیاد دو منوی دریافت نقدی و پرداخت نقدی، ما فقط به ذکر توضیحات در خصوص منوی دریافت نقدی بسنده می کنیم و کاربران عزیز با بسط این مطلب می توانند از منوی پرداخت نقدی نیز استفاده نمایند.

جهت رویت لیست دریافت های نقدی، باید از منوی خزانه داری زیرمنوی اسناد دریافتی، گزینه دریافت های نقدی را انتخاب کنید تا لیست دریافت های نقدی مطابق با پنجره شکل (۱-۵-۳) ظاهر گردد.

|                            |                                |              |              |                   | فت نقد]                     | ATI - [فهرست اسناد دریا             | N 💶 🗊                                                     | х                                                                                        |
|----------------------------|--------------------------------|--------------|--------------|-------------------|-----------------------------|-------------------------------------|-----------------------------------------------------------|------------------------------------------------------------------------------------------|
|                            |                                |              |              | پ خروج            | حذف چا،                     | تائيد برگشت                         | رويت ويرايش                                               | ذبت                                                                                      |
| ویرایش تاری<br>کننده ویرای | تائید تاریخ<br>کننده تائید توه | تاريخ<br>ثبت | ثبت<br>کنندہ | تاريخ<br>موثر     | مبلغ                        | شرح قبض                             | نام<br>مشتری                                              | شـماره<br>قبض                                                                            |
|                            | مالىي 1389/05/31               | 1389/05/03   | مالي         | 1388/02/31        | 816000                      | بابت فاكتور فروش 86                 | فروش متفرقه                                               | 17                                                                                       |
|                            | مالي 1389/05/31                | 1389/05/03   | مالي         | 1388/03/15        | 1666000                     | بابت فاكتور فروش 88                 | فروش متفرقه                                               | 26                                                                                       |
|                            | مالىي 1389/05/31               | 1389/05/03   | مالي         | 1388/04/06        | 1611900                     | بابت فاكتور فروش 89                 | فروش متفرقه                                               | 37                                                                                       |
|                            | مالىي 1389/05/31               | 1389/05/07   | مالي         | 1388/07/15        | 490500                      | بابت فاكتور فروش 104                | فروش متفرقه                                               | 89                                                                                       |
| مالى 18/18                 | مالىي 1389/05/31               | 1389/05/07   | مالي         | 1388/07/29        | 5040000                     | بابت فاكتور فروش 103                | فروش متفرقه                                               | 92                                                                                       |
|                            | مالىي 1389/05/31               | 1389/05/07   | مالي         | 1388/09/12        | 504000                      | بابت فاكتور فروش 108                | فروش متفرقه                                               | 109                                                                                      |
|                            | مالىي 1389/05/31               | 1389/05/07   | مالي         | 1388/09/23        | 495000                      | بابت فاكتور فروش 105                | فروش متفرقه                                               | 111                                                                                      |
| بالي 17/5/                 | مالىي 1389/05/31               | 1389/05/07   | مالي         | 1388/09/24        | 410000                      | بابت فاكتور فروش 106                | فروش متفرقه                                               | 112                                                                                      |
|                            | مالىي 1389/05/31               | 1389/05/07   | مالي         | 1388/09/24        | 912000                      | بابت فاكتور فروش 107                | فروش متفرقه                                               | 113                                                                                      |
|                            | مالىي 1389/05/31               | 1389/05/07   | مالي         | 1388/09/25        | 874500                      | بابت فاكتور فروش 109                | فروش متفرقه                                               | 114                                                                                      |
|                            | مالىي 1389/05/31               | 1389/05/07   | مالي         | 1388/10/15        | 657000                      | بابت فاكتور فروش 85                 | فروش متفرقه                                               | 128                                                                                      |
|                            | مالىي 1389/05/31               | 1389/05/07   | مالي         | 1388/10/19        | 2027500                     | بابت فاكتور فروش 111                | فروش متفرقه                                               | 130                                                                                      |
|                            | مالىي 1389/05/31               | 1389/05/07   | مالي         | 1388/11/18        | 1760000                     | بابت فاكتور فروش 164                | فروش متفرقه                                               | 159                                                                                      |
|                            | مالىي 1389/05/31               | 1389/05/07   | مالي         | 1388/11/21        | 690000                      | بابت فاكتور فروش 156                | فروش متفرقه                                               | 163                                                                                      |
|                            | مالي 1389/05/31                | 1389/05/07   | مالي         | 1388/12/08        | 1134000                     | بابت فاكتور فروش 166                | فروش متفرقه                                               | 173                                                                                      |
|                            | مالي 1389/05/31                | 1389/05/07   | مالي         | 1388/12/17        | 840000                      | بابت فاكتور فروش 182                | فروش متفرقه                                               | 180                                                                                      |
|                            | مالہ . 1389/05/31              | 1389/05/07   | ، ماله       | 1388/12/20        | 8696000                     | يابت فاكتور فروش 187                | ف وش متف قه                                               | 183                                                                                      |
|                            | ماله                           |              | 1389/05/07   | ماله ، 1389/05/07 | 1389/05/07 ماله. 1388/12/20 | 1389/05/07 ماله. 1388/12/20 8696000 | ىلىت فاكتمد فدوش 137 1388/12/20 8696000 مالە . 1389/05/07 | فدوش متفاقه بابت فاكتم فدوش 137 (1389/05/07 مالم. 1389/05/07 فروش 138 المالم. 1389/05/07 |

DBMS\_Win نام كاربر: مالي دفتر مالي: انديشه هاي نوين خوارزمي دوره مالي: 1389 تاريخ: 1389/07/13

### شکل (۱-۵-۳)

در این پنجره شما اطلاعات کامل در مورد دریافت های نقدی را ملاحظه خواهید کرد. همچنین در صورت نیاز به جستجو با استفاده از جعبه متن جستجو کلیدهای فیلتر که در پایین همین پنجره وجود دارد می توانید دریافت نقدی مورد نظر خود را پیدا کنید. منوهای اصلی انجام عملیات دریافت نقدی نیز در بالای همین پنجره قرار دارند که با استفاده از آنها می توانید اعمال زیر را انجام داد:

- ü ثبت سند جدید دریافت نقدی
- ü رویت یا ویرایش اسناد دریافت نقدی که قبلا صادر شده
- ن تأیید اسناد دریافت نقدی که طی آن موجب می شود سند حسابداری مربوطه نیز به طور مکانیزه صادر گردد.

- ن برگشت سند دریافت نقدی که هم سند حسابداری مربوطه را از لیست اسناد حسابداری موقت حذف می کند و هم موجب می شود تا بتوان اسناد دریافت نقدی ثبت شده را ویرایش و یا حذف نمود. توجه داشته باشید در صورتی که سند حسابداری مکانیزه تولید شده در حسابداری، قطعی شده باشد، امکان برگشت سند دریافت نقدی در دسترس نخواهد بود.
- ن حذف سند دریافت نقدی نیز سبب می شود تا سند دریافت نقدی از زیر سیستم خزانه حذف گردد. قابل توجه است که اسناد تأیید شده را نمی توان حذف کرد.
- ن چاپ سند دریافت نقدی که فقط برای اسناد تأیید شده ممکن می باشد، دو برگه رسید دریافت نقدی جهت ارائه به مشتری در اختیار قرار می دهد.
  - ü در نهایت جهت خروج از لیست اسناد دریافت نقدی از منوی خروج استفاده کنید.

| شماره سند حسابداری (موقت) :                           | ی : آ                                 | د مشتر              |
|-------------------------------------------------------|---------------------------------------|---------------------|
|                                                       |                                       | بلغ :               |
| طرف بستانكار<br>كـــــــــــــــــــــــــــــــــــ  | کار<br>ل : 1110 💽 💽 موجودي نقد و بانک | لرف بدھ             |
| محين : 1113002 🚺 حسابهاي دريافتني (اشخاص)<br>تغضيلي : | ن : 1110001 🔯 مندوق ريالي<br>و, :     | <u>ء ي</u><br>فضيات |
| ا جزءتفضیلی :                                         | - راي .<br>د: [] []                   | ت<br>زەتغضىلە       |

شکل (۳-۵-۳)

چنانچه اقدام به ثبت و یا ویر ایش یک قبض دریافت نقدی کنید، پنجره شکل (۲-۵-۳) ظاهر می گردد. این پنجره از قسمتهای مختلفی تشکیل شده است که در ذیل به آن اشاره می شود. شماره قبض: پس از ثبت قبض جدید، سیستم به صورت اتوماتیک به هر قبض یک شماره اختصاص می دهد.

شرح قبض: در صورت لزوم شما می توانید در مورد هر قبض مطالبی را در این قسمت بنویسید. تاریخ مؤثر: تاریخی است که عملیات دریافت نقدی در آن اتفاق افتاده وموجودی صندوق تحت تأثیر آن قرار گرفته است. این تاریخ لزوما با تاریخ ثبت یکی نیست ولی به صورت پیش فرض تاریخ ثبت برای آن در نظر گرفته شده است. کد مشتری: کد مشتری فروش که پرداخت کننده مبلغ است باید در این قسمت ثبت گردد. همچنین در صورت نیاز با فشار دادن کلید [[]می توانید از لیست کمکی ظاهر شده جهت پیدا کردن کد و نام مشتری استفاده کنید.

شماره سند حسابداری (موقت): پس از ثبت و تأیید قبض دریافت نقدی به صورت مکانیزه سند حسابداری مربوط به آن صادر می گردد که شماره این سند در این قسمت نشان داده می شود. مبلغ: مبلغ دریافتی باید در این قسمت ثبت گردد.

کدینگ حسابداری طرف بدهکار: به صورت پیش فرض در قبض های دریافت نقدی کدینگ حسابداری صندوق به عنوان طرف بدهکار قرار داده شده است. (جهت اصلاح پیش فرض ها به منوی اطلاعات سیستم، زیرمنوی پیش فرض کدینگ حسابداری مراجعه نمائید) همچنین در صورت نیاز می توانید طرف بدهکار قبض دریافت نقدی را در حین ثبت یا ویرایش تغییر دهید. کدینگ حسابداری طرف بدهکار قبض دریافت نقدی را در حین ثبت یا ویرایش تغییر دهید. کدینگ حسابداری طرف بستانکار: به صورت پیش فرض در قبض های دریافت نقدی کدینگ حسابهای دریافتنی به عنوان طرف بستانکار قرار می گیرد که البته قابل تغییر نیز می باشد. توضیحات: این قسمت نیز عندالزوم می توانید در مورد قبض توضیحاتی ارائه دهید. پس از ثبت اطلاعات در جعبه متن های فوق الذکر که جهت ذخیره و خروج از کلید آی و یا F3 و جهت لغو تغییرات و خروج از فرم قبض دریافت نقدی از کلید [ی یا Esc استفاده نمایید.

نكته: تا اینجا نحوه ثبت دریافت های نقدی توضیح داده شد. حال اگر كاربران بخواهند پرداخت های نقدی خود را ثبت نمایند. باید فقط به جای كد مشتری فروش از كد مشتری خرید استفاده كنند كه لیست كمكی نیز جهت این منظور به كاربران كمك خواهد كرد. همچنین طرف بدهكار در قبض پرداخت به صورت پیش فرض مشتری بوده و طرف بستانكار نیز به صورت پیش فرض صندوق می باشد كه البته قابل تغییر نیز خواهد بود.

۳-۴) دریافت چک

همانطور که قبلا در مقدمه نیز عنوان گردید دریافت چک یکی از بخش های زیرسیستم خزانه داری است که طی آن چک ها ی دریافتی وارد زیرسیستم خزانه داری می گردد. هر برگه چک دریافتی ممکن است در مسیر های متفاوتی قرار گیرد. مثلا پس از دریافت یک برگ چک شما ممکن است آن را به دیگری واگذار کنید ویا تا تاریخ وصول نزد صندوق نگهداری نمایید و سپس در موعد مقرر جهت وصول آن اقدام به واگذاری به بانک کرده که در این صورت نیز ممکن است این برگه چک یا وصول شده و يا واخواست گردد. همچنين در صورت واخواست چک شما مي توانيد آن را به مشتري مسترد نمایید و یا مجدداً نسبت به وصول آن اقدام کنید. برای تمامی این مسیر ها که برگه چک شما ممکن است و ارد آن شود، اسناد مجز ایی در سیستم در نظر گرفته شده است و هر گاه برگه چک شما هر کدام از این مسیر را طی کند شما باید سند مربوط به آن را نیز در سیستم خزانه داری ثبت نمایید. البته ظاهر تمامي فرم هايي كه جهت ثبت اين اسناد به كار مي رود كاملا مشابه يكديگر مي باشد (جهت تسهیل در امر کاربری و آموزش) بنابراین در اینجا نیز فقط نحوه ثبت سند دریافت چک را به تفضيل عنوان مي كنيم و در ادامه فقط به توضيح وجه تمايز نحوه ثبت بقيه اسناد خواهيم پرداخت. جهت رویت لیست دریافت چک شما باید از منوی خزانه داری، زیرمنوی اسناد دریافتی، گزینه دریافت چک را انتخاب کنید تا لیست اسناد دریافت چک مطابق پنجره شکل (۱-۶-۳) ظاهر گردد. در این لیست شما مختصر اطلاعاتی در مورد مشتری پرداخت کننده و جمع مبلغ کل چک های پرداختی وى و همچنين تاريخ برداخت آن ملاحظه مي نماييد.

|   |                |                |                 |                 |              |              | خروج          | حذف چاپ    | تائيد برگشت | رويت ويرايش  | نېت ر         |
|---|----------------|----------------|-----------------|-----------------|--------------|--------------|---------------|------------|-------------|--------------|---------------|
| • | تاريخ<br>تائيد | تائيد<br>کننده | تاريخ<br>ويرايش | ويرايش<br>كننده | تاريخ<br>ثبت | ثبت<br>کنندہ | تاريخ<br>موثر | مبلغ<br>کل | شرح قبض 🔺   | نام<br>مشتری | شـماره<br>قبض |
|   | 1390/02/28     | مالي           | 1389/10/02      | مالي            | 1389/09/25   | مالي         | 1389/05/21    | 36200000   |             | فروش متفرقه  | 1             |
|   | 1390/02/28     | مالي           | 1389/10/02      | مالي            | 1389/09/26   | مالي         | 1389/05/31    | 41400000   |             | فروش متفرقه  | 2             |
| 2 | 1390/02/28     | مالي           | 1389/10/02      | مالي            | 1389/09/26   | مالي         | 1389/05/31    | 4000000    |             | فروش متفرقه  | 3             |
|   | 1390/02/28     | مالي           | 1389/10/02      | مالي            | 1389/09/26   | مالي         | 1389/05/25    | 8500000    |             | فروش متفرقه  | 4             |
|   | 1390/02/28     | مالي           | 1389/10/02      | مالي            | 1389/09/26   | مالي         | 1389/05/31    | 30000000   |             | فروش متفرقه  | 5             |
|   | 1390/02/28     | مالي           | 1389/10/02      | مالي            | 1389/09/26   | مالي         | 1389/05/09    | 53000000   |             | فروش متفرقه  | 6             |
|   | 1390/02/28     | مالي           | 1389/10/03      | مالي            | 1389/10/03   | مالي         | 1389/03/16    | 27300000   |             | فروش متفرقه  | 21            |
|   | 1390/02/28     | مالي           | 1389/10/03      | مالي            | 1389/10/03   | مالي         | 1389/03/18    | 500000     |             | فروش متفرقه  | 22            |
|   | 1390/02/28     | مالي           | 1389/10/03      | مالي            | 1389/10/03   | مالي         | 1389/03/18    | 44125130   |             | فروش متفرقه  | 23            |
|   | 1390/02/28     | مالي           | 1389/10/03      | مالي            | 1389/10/03   | مالي         | 1389/03/16    | 19180200   |             | فروش متفرقه  | 24            |
|   | 1390/02/28     | مالي           | 1389/10/03      | مالي            | 1389/10/03   | مالي         | 1389/03/09    | 1736000    |             | فروش متفرقه  | 25            |
|   | 1390/02/28     | مالي           | 1389/10/03      | مالي            | 1389/10/03   | مالي         | 1389/03/08    | 800000     |             | فروش متفرقه  | 26            |
|   | 1390/02/28     | مالي           | 1389/10/03      | مالي            | 1389/10/03   | مالي         | 1389/03/08    | 5680000    |             | فروش متفرقه  | 27            |
| 7 | 1390/02/28     | مالە .         | 1389/10/03      | ماله ،          | 1389/10/03   | . ماله .     | 1389/03/06    | 3000000    |             | فروش متفرقه  | 28            |

شکل (۱-۶-۳)

همانطور که در شکل فوق مشاهده می کنید در بالای پنجره منوهایی قرار دارد که توسط آنها شما می توانید عملیات ذیل را انجام دهید:

- ü ثبت قبض جدید دریافت چک
- ü رويت و يا ويرايش قبض های دريافت چکې که قبلا صادر شده
- ن تأیید قبض هایی که از صحت ثبت آنها اطمینان حاصل شده که طی عمل تأیید، سند حسابداری مربوطه نیز به صورت مکانیزه در زیرسیستم حسابداری و در حالت سند موقت ایجاد خواهد شد. شد.
- ن همچنین پس از تأیید قبض دریافت چک، برگه چک های ثبت شده درون قبض آماده ورود به عملیات بانکی می گردند. (یعنی می توان برای این برگه چک ها اسناد واگذاری به بانک و یا واگذاری به غیر و یا استرداد چک دریافتی را صادر کرد). لذا کاربران محترم پس از حصول اطمینان از ثبت قبض ها، حتما باید آنها را تأیید نمایند.
- ن برگشت قبض نیز موجب می شود تا بتوان قبض را به حالت ثبت اولیه برگرداند تا امکان ویرایش و یا حذف آن موجود باشد. در اینجا ذکر این این نکات ضروری است که در صورتی می توانید یک قبض برگشت را بزنید که اولاً سند حسابداری مربوطه قطعی نشده باشد و ثانیا برگه چک های موجود در درون قبض در هیچ نوع عملیات دیگری شرکت نکرده باشند مثلاً اگر در یک قبض دریافت چک، شما ۱۰ برگه چک ثبت کرده باشید و پس از تأیید آن تعدادی از برگه چک ها قبض واگذاری به بانک صادر کرده باشید، برگشت قبض دریافت چک هرگز ممکن نخواهد بود.
- ن در صورت نیاز به حذف قبض نیز با استفاده از منوی حذف این کار امکان پذیر است فقط باید توجه داشت که قبض هایی را می توان حذف کرد که در حالت ثبت اولیه باشند (یعنی تأیید نشده باشند)
  - ü جهت چاپ قبض ها نیز پس از تأیید می توانید از طریق منوی چاپ اقدام کنید.
- ن هایتاً برای خروج از لیست اسناد دریافتنی و بازگشت به منوهای اصلی نرم افزار، از منوی خروج استفاده کنید.

|                                |                                |           |                  | <u>ک</u> )    | ثبت قبض جدید (دریافت چ | ×                 |
|--------------------------------|--------------------------------|-----------|------------------|---------------|------------------------|-------------------|
| تاريخ موثر : 1389/07/13        |                                |           |                  | شرح قبض : 👖   | قبض :                  | شماره             |
| 📔 شماره سند حسابداری (موقت) :  |                                |           |                  |               | ترى :                  | کـد مش            |
| توضيعات                        | مبلغ چک                        | عهده بانک | تاريخ<br>سررسيد  | تاريخ<br>صدور | شمارہ چک               | رديف              |
|                                |                                |           | 1389/07/13       | 1389/07/13    |                        | 1                 |
|                                |                                |           |                  |               |                        |                   |
| جمع کل :                       |                                |           |                  |               |                        | +                 |
| 🔯 حسابهاي دريافتني تجاري       | طرف بستانگار<br>کـــــل : 1113 |           | ننى              | 💿 اسناد دریاف | دهکار<br>ــــل: 1112   | طرف ہ<br>کـــــــ |
| ، 👘 🚺 حسابهای دریافتنی (اشخاص) | مــــــن : 1113002             | صندوق     | فتنى تجاري نزد ، | 🚺 چکهاي دريا  | بىن : 1112001          | 0                 |
|                                | تفضيلی :                       |           |                  | D             | بىلى :                 | تفضر              |
|                                | جزءتفضیلی :                    | Γ         |                  | D             | نىيلى :                | جزءتفه            |
|                                |                                |           |                  |               | :0                     | توضيحان           |

شکل \_(۳-۶-۲)

در صورتیکه منوی ثبت و یا ویرایش را انتخاب کرده باشید پنجره شکل (۲-۶-۳) ظاهر خواهد شد. در این پنجره شما باید ابتدا جعبه متن های سربرگ قبض را پر کنید. این جعبه متن ها شامل موارد ذیل می باشند:

شماره قبض: پس از ثبت قبض، توسط سیستم یک شماره به هر قبض اختصاص داده می شود. شرح قبض: بهتر است در مورد هر قبض در این قسمت مطالبی یادداشت شود تا در آینده با مراجعه به هر قبض علت دریافت چک مشخص باشد و همچنین در صورت نیاز بتوان بر اساس ستون شرح قبض نیز در بین لیست اسناد، جستجوی مناسبی انجام داد.

تاریخ مؤثر: همانند دیگر قسمتهای این نرم افزار این تاریخ دقیقا زمانی است که عملیات دریافت چک صورت گرفته است و باید در این تاریخ مبلغ اسناد نزد صندوق را تحت تأثیر قرار دهد.

کد مشتری: در این قسمت باید کد مشتری پرداخت کننده چک را وارد کنید که در صورت نیاز به لیست کمکی می توانید از کلید F2 یا کلید 📷 استفاده کنید.

شماره سند حسابداری: پس از ثبت و تأیید قبض دریافت چک، به صورت مکانیزه سند حسابداری آن در زیر سیستم حسابداری تولید شده، و شماره سند حسابداری موقت آن نیز در این قسمت درج می گردد. در بخش بعدی شما باید لیست چک های دریافتی از مشتری را وارد کنید. در این بخش ابتدا باید شماره چک و سپس تاریخ های صدور چک و تاریخ سررسید چک را در ستون های مربوطه وارد کنید. لازم به ذکر است که این تاریخ ها به صورت پیش فرض برابر تاریخ مؤثر مرا فراد کنند. سپس باید ستون عهده بانک مشخص شود. منظور از عهده بانک نام بانکی است که برگه چک مربوطه را صادر کرده ( نام مشخص شود. منظور از عهده بانک نام بانکی است که برگه چک مربوطه را صادر کرده ( نام بانکی که دسته چک را به مشتری واگذار کرده) و جهت پرکردن این ستون شما می توانید از نام بانکی که دسته چک را به مشتری واگذار کرده) و جهت پرکردن این ستون شما می توانید از نام بانکی که دسته چک را به مشتری واگذار کرده) و جهت پرکردن این ستون شما می توانید از نام بانک و یا کد بانک ( که در هنگام تعریف اطلاعات پایه مشخص نموده اید) استفاده کنید. در مرحله بانک و یا کد بانک ( که در هنگام تعریف اطلاعات پایه مشخص نموده اید) استفاده کنید. در مرحله توضیحات خاصی را در مورد هر برگه چک به صورت مجزا در ستون توضیحات وارد نمایی توانید از تام از تکمیل مشخصات برگه چک را به صورت مجزا وارد می کنید. همچنین در صورت نیاز شما می توانید بخون نیز مبلغ هر چک را به صورت مجزا وارد می کنید. همچنین در صورت نیاز شما می توانید از تعیین توضیحات خاصی را در مورد هر برگه چک به صورت مجزا در ستون توضیحات وارد نمایی در ستون توضیحات وارد دمایید. پس کند. البته ممکن است قسمت هایی از کدینگ حسابداری طرف بدهکار یا بستانکار هر برگه چک را از تعیین کند. بایش فرض کدینگ حسابداری آن را تعیین کند. البته ممکن است قسمت هایی از کدینگ حسابداری طرف بدهکار یا بستانکار هر برگه چک را تعیین کرده باشید. اما در صورت نیاز در این قسمت امکان تغییر این کدینگ نیز وجود دارد. ضمنا قبلا به صورت پیش فرض در منوی اطلاعات کدینگ می فرض کدینگ حسابداری کارده باشید. اما در صورت نیاز در این قسمت امکان تغییر این کدینگ نیز وجود دارد. ضمنا تعیین کرده باشید. اما در صورت نیاز در این قسمت امکان تغییر این کدینگ درد. خمنا کا در این قسمت امکان تغییر این کده باشید. درما کدینگ حسابداری می گردد. نحوه استفاده از این کاید آور از کی در می می گردد. نحوه استفاده از این کاید از ای درمان این معین ها و تفضیلی ها در فصل اول (حسابداری) توضیح داده شده است.

نکته: کلیدهای 🕂 و 🗙 در زیر لیست چک های دریافتی در شکل (۲-۶-۳)، به ترتیب موجب درج یک ردیف خالی در زیر ردیف جاری و حذف ردیف جاری می گردد. و در صورتیکه ستون عهده بانک انتخاب شده باشد کلید 👩 موجب باز شدن لیست بانکها می گردد.

ضمنا در صورت نیاز به ذکر توضیحات اضافی در مورد کل قبض جاری فیلد توضیحاتی در پایین همین پنجره وجود دارد.

در نهایت نیز با زدن کلید F3 و یا 🔚 اطلاعات شما ذخیره شده و از فرم خارج می شود و یا در صورت عدم نیاز به ذخیره با استفاده از کلید Esc و یا 📕 می توانید از فرم، بدون ذخیره خارج شوید. ۷-۳) واگذاری چک به بانک، واگذاری چک به غیر، استرداد چک دریافتی پس از ثبت قبض دریافت چک در لیست اسناد دریافتنی و تأیید آن، شما می توانید برگه چکها را به بانک جهت وصول چک واگذار کنید و یا برگه چک را به شخص دیگری واگذار نمایید. (اصطلاحا چک را خرج کنید) و یا به صاحب اصلی آن مسترد نمایید. روش ثبت این اسناد به این ترتیب است که ابتدا باید از منوی خزانه داری زیرمنوی اسناد دریافتنی گزینه مناسب را انتخاب کنید و پس از ظاهر شدن لیست اسناد مورد نظر کلید ثبت را فشار دهید تا مجددا پنجره شکل (۱-۷-۳) ظاهر گردد.

|                 |                            |                  |                                |           |                   | ي چک به بانک)      | نبت قبض جدید (واگذار                                           |
|-----------------|----------------------------|------------------|--------------------------------|-----------|-------------------|--------------------|----------------------------------------------------------------|
| 1389/07/13 : )A | تاریخ مو<br>حسابداری (موقت | شماره سند        |                                |           |                   | مرح قبض : آ<br>آ 🏹 | نمازه قبض :<br>بدیانیک :                                       |
|                 |                            | توضيحات          | مبلغ چک                        | عهده بانک | تاريخ<br>سـررسـيد | تاريخ<br>صدور      | ردیف شمارہ چک                                                  |
|                 |                            |                  |                                |           |                   |                    |                                                                |
|                 |                            |                  |                                |           |                   |                    |                                                                |
|                 |                            |                  |                                |           |                   |                    |                                                                |
|                 | :.                         | جمع ک            |                                |           |                   |                    |                                                                |
|                 | سناد دریافتنی              | J 🕞 🗆            | طرف بستانگار<br>کـــــل : 1112 |           | افتنى             | ا اسناد در         | ے کے ایک ایک ایک اطلاع الم الم الم الم الم الم الم الم الم الم |
| ري نزد صندوق    | کي دريافتني تجار           | ₹ <mark> </mark> | مـعـيـن؛ 1112001<br>تفضيلي:    |           |                   | ، 💽 چکھای د<br>🚺 🚺 | ىعىيىن؛ 1112003<br>فضيلى:                                      |
|                 |                            |                  | جزءتفضیلی :                    | 1         |                   |                    | دزەتغضیلی :                                                    |
|                 |                            |                  |                                |           |                   |                    |                                                                |

شکل (۱-۷-۳)

روش ثبت این اطلاعات در این فرم قبلا در بخش ۴-۳ توضیح داده شد در اینجا فقط در صورتی که اقدام به واگذاری چک به بانک نموده باشید به جای کد مشتری باید کد بانک را ثبت نمایید همچنین در قسمت لیست چکها به جای ثبت شماره چک باید از کلید F2 و یا کلید [] که در پایین همین جدول قرار دارد استفاده کنید تا لیست چکهای دریافتنی مطابق شکل (۲-۷-۳) باز شود. در این پنجره پس از جستجو، چک مورد نظر را انتخاب کنید. (جهت جستجو از جعبه متن جستجو و کلیدهای فیلتر که در پایین همین که در پایین همین جدول بین دارد استفاده کنید تا لیست چکهای دریافتنی مطابق شکل (۲-۷-۳) باز شود. در این پنجره پس از پایین همین پنجر، چک مورد نظر را انتخاب کنید. (جهت جستجو از جعبه متن جستجو و کلیدهای فیلتر که در پایین همین پایین همین پنجره قرار دارد استفاده نمایید و جهت انتخاب کلید []

| توضيحات | مبلغ     | عهده بانک    | تاريخ<br>سررسيد | تاريخ<br>صدور | شمارہ چک 🖊 |
|---------|----------|--------------|-----------------|---------------|------------|
|         | 16700000 | سپه          | 1389/08/15      | 1389/07/13    | 445833     |
|         | 18700000 | توسعه صادرات | 1389/09/15      | 1389/07/13    | 445834     |
|         | 3000000  | تجارت        | 1389/10/13      | 1389/07/13    | 669600     |
|         |          |              |                 |               |            |

شکل (۳-۷-۳)

همچنین در هنگام ثبت کدینگ حسابداری نیز دقت کنید که طرف بدهکار هر برگه چک در قبض دریافت باید در طرف بستانکار قبض جاری ثبت شده باشد. ۸-۳) اعلامیه وصول چک، اعلامیه واخواست چک

در صورتیکه شما در مرحله قبل به جهت وصول چک اقدام به واگذاری چک به بانک کرده باشید حال باید یا اعلامیه وصول و یا اعلامیه واخواست آن را ثبت نمایید. جهت انجام این کار از منوی خزانه داری زیرمنوی اسناد دریافتنی گزینه مورد نظر را انتخاب کرده تا لیست اسناد مورد نظر شما نمایش داده شود. جهت ثبت هر کدام از قبض ها نیز پس از فشار دادن کلید ثبت در پنجره ظاهر شده مطابق بخش۷-۳ عمل می کنید. وجه تمایز این دو نوع قبض در این است که در اعلامیه وصول باید کد بانک و کدینگ حسابداری حساب جاری را در قسمت بدهکار وارد کنید اما در اعلامیه واخواست باید کد مشتری و کدینگ حسابداری مشتری را در قسمت بدهکار وارد نمایید. الباقی قسمتهای این دو فرم قبلا توضیح داده شده است.

|                                                        |                 |                                                       |                 | وصول چک)      | ثبت قبض جديد (اعلاميه |  |  |  |
|--------------------------------------------------------|-----------------|-------------------------------------------------------|-----------------|---------------|-----------------------|--|--|--|
| تاریخ موثر : 1389/07/13<br>شماره سند حسابداری (موقت) : |                 | نىغارە قېفى :<br>ــدېانــك : شرح قېض :<br>ــدېانــك : |                 |               |                       |  |  |  |
| توضيحات                                                | مبلغ چک         | عهده بانک                                             | تاریخ<br>سررسید | تاريخ<br>صدور | ردیف شمارہ چک<br>1    |  |  |  |
|                                                        |                 |                                                       |                 |               |                       |  |  |  |
|                                                        |                 |                                                       |                 |               |                       |  |  |  |
|                                                        |                 |                                                       |                 |               |                       |  |  |  |
| جمع کل :                                               |                 |                                                       |                 |               |                       |  |  |  |
|                                                        | طرف بستانكار    |                                                       |                 |               | طرف بدھکار            |  |  |  |
| 🔤 🔟 اسناد دریافتنې                                     | کــــل : 1112   |                                                       | نقد وبانک       | 📄 🧟 موجودي    | کـــــل : 1110        |  |  |  |
| 📄 🔂 چکهاي در جريان وصول                                | مـعـين: 1112003 |                                                       | بانكهاي ريالي   | 🚺 موجودي      | مـــــــن : 1110003   |  |  |  |
|                                                        | تفضيلی:         |                                                       |                 |               | تفضيلى:<br>           |  |  |  |
|                                                        | جزءتفضیلی :     | 1                                                     |                 |               | جزءتفضیلی :           |  |  |  |
|                                                        |                 |                                                       |                 |               | توضيحات؛              |  |  |  |

شکل (۳-۸-۱)

۳-۹) وصول چک واخواستی:

اگر در مرحله قبل چک دریافتی شما برگشت خورده باشد و شما برای آن اعلامیه واخواست ثبت کرده و تأیید نموده باشید حال در صورت وصول مبلغ چک می توانید در قسمت وصول چک واخواستی سند مربوط به آن را ثبت نمایید.

|                             |                  |           |                 | , چک واخواستي) | شبت قبض جديد (وصول   |
|-----------------------------|------------------|-----------|-----------------|----------------|----------------------|
| تاريخ موثر : 1389/07/13     |                  |           |                 | مرح قبض :      | شماره قبض :          |
| شماره سند حسابداری (موقت) : |                  |           |                 |                | کندینانیک ؛          |
| توضيجات                     | مبلغ چک          | عهده بانک | تاريخ<br>سررسيد | تاريخ<br>صدور  | ردیف شمارہ چک<br>1   |
|                             |                  |           |                 |                |                      |
|                             |                  |           |                 |                |                      |
|                             |                  |           |                 |                |                      |
|                             |                  |           |                 |                |                      |
| جمع کل :                    |                  |           |                 |                | 📄 🗙 🕂                |
|                             | طرف بستانکار     |           |                 |                | طرف بدهکار           |
| ا 🙆 اسناد دریافتنې          | كــــل : 1112    |           | نقد وبانک       | 🙋 موجودي       | کــــل : 1110        |
| 🛛 🚺 چکھاي برگشتې            | مـعـيـن: 1112004 | 1         | بانكهاي ريالي   | ا 🚺 موجودي     | مــعــيــن : 1110003 |
|                             | تعميلى:          | 1         |                 |                | تعميلى:              |
|                             | جزءتعصیلی :      |           |                 |                | جزءتقصیلی :          |
|                             |                  |           |                 |                | توضيحات:             |

شکل (۳-۹-۱)

۱۰-۳) پرداخت چک

در صورتیکه بخشهای۶-۳ تا ۹-۳ را به دقت مطالعه کرده باشید، با بررسی قبضهای پرداخت چک متوجه خواهید شد که فرمهای پرداخت چک برای شما ساده و آشنا است. بنابراین اگر قسمتهای قبلی را به دقت مورد بررسی قرار نداده اید لطفا با مراجعه مجدد به مطالب قبلی از یادگیری کامل آنها اطمینان حاصل نمایید.

در اينجا روال پرداخت چک را با يک مرور کلي و سريع مورد بررسي قرار مي دهيم.

در ابتدا شما جهت پرداخت یک چک باید از منوی خزانه داری زیرمنوی اسناد پرداختنی گزینه پرداخت چک را انتخاب کرده و در پنجره ظاهر شده با زدن کلید ثبت وارد فرم ثبت اولیه چک پرداختی شوید. در این پنجره طبق توضیحاتی که در بخش۶-۳ ارائه شد، چک پرداختنی خود را ثبت نمایید. وجه تمایز فرم پرداخت چک با فرم دریافت چک عبارت است از:

- ن در فرم پرداخت چک باید کد مشتری خرید را وارد کنید ولی در فرم دریافت چک کد مشتری فروش را وارد می کردید.
- ن در هنگام ثبت شماره چک در فرم چکهای پرداختنی، فقط شماره چکهایی را می توانید وارد کنید که دسته چک آن را قبلا در قسمت اطلاعات پایه خزانه داری ثبت کرده باشید. در صورتی که ستون شماره چک انتخاب شده باشد با استفاده از کلید آن و یا F2 می توانید این برگه چکها را مشاهده کنید.
  - ü در ستون عهده بانک باید نام بانک صادر کننده دسته چک خود را وارد کنید.
- ن در فرم طرف بدهکار، حساب مشتری است که چک را دریافت می کند و طرف بستانکار حساب اسناد پرداختنی می باشد اما در فرمهای دریافت چک در طرف بدهکار حساب اسناد نزد صندوق (یا گیرنده چک) را عنوان می کردیم و در طرف بستانکار حساب مشتری یا شخص پرداخت کننده چک را ذکر می نمودیم.

الباقی قسمتهای فرم پرداخت چک دقیقا مشابه فرم دریافت چک می باشد.

|                              |               |           |                 | چک)           | ثبت قبض جديد (برداخت ، |
|------------------------------|---------------|-----------|-----------------|---------------|------------------------|
| تاريخ موثر : 1389/07/13      |               |           |                 | شـرح قبض :    | شماره قبض :            |
| شماره سند حسابداری (موقت) :  |               |           |                 |               | کد مشتری :             |
| توضيحات                      | مبلغ چک       | عهده بانک | تاريخ<br>سررسيد | تاريخ<br>صدور | ردیف شمارہ چک          |
|                              |               |           | 1389/07/13      | 1389/07/13    | 1                      |
| جمع کل :                     | طرف بستانگار  |           |                 |               | طرف بدهکار             |
| 📄 🚺 اسناد پرداختنې کوتاه مدت | کــــل : 2111 |           | رداختنى تجاري   | 🔯 🛛 حسابهاي پ | کــــل: 2110           |
| 📄 🚺 چکهاي پرداختني کوتاه مدت | معين: 2111001 |           | رداختني اشخاص   | 🔯 🛛 حسابهاي پ | مــــــن؛ 2110002      |
|                              | تفضيلی:       |           |                 |               | تفضيلى:                |
|                              | جزءتفضیلی :   |           |                 |               | جزءتفضیلی :            |
|                              |               |           |                 |               | توضيحات:               |

شکل (۳-۱۰-۳)

در اینجا لازم به ذکر است که پس حصول اطمینان از صحت موارد ثبت شده، کاربران باید نسبت به تهیه مجوز صدور چک از طریق منوی چاپ اقدام کرده و پس از اخذ تأیید از مقامات مسئول نسبت به تأیید قبض پرداخت چک و متعاقباً صدور چک و تحویل آن به مشتری اقدام نمایید.

توجه داشته باشید که پس از تأیید قبض سند حسابداری مربوطه به صورت مکانیزه در زیرسیستم حسابداری (اسناد موقت) تولید می گردد. همچنین پس از تأیید نمی توان قبض پرداخت را ویرایش و یا حذف نمود.

۳-۱۱) اعلامیه برداشت، استرداد چک پرداختی

پس از تأیید قبضهای پرداخت چک، شما می توانید برگه چکهای درون قبض ها را در جهت ثبت در قبض های اعلامیه برداشت و یا استرداد چک پرداختی مورد استفاده قرار دهید. جهت انجام این عمل، باید از منوی خزانه داری، زیرمنوی اسناد پرداختنی، گزینه مورد نظر را انتخاب کرده تا لیست اسناد مورد نظر باز شود. در اینجا با استفاده از کلید ثبت، یک قبض جدید ایجاد کرده و پس از تکمیل فیلدهای سربرگ (به روشی که در بخش ۶-۳ عنوان گردید) از طریق کلید آت چکها قرار دارد لیست چکهای پرداخت شده را باز کرده و برگه چک مورد نظر را پس از جستجو، انتخاب کنید تا به فرم اصلی انتقال یابد. در نهایت نیز پس از تعیین طرف بدهکار و بستانکار، قبض را ذخیره کنید.

توجه داشته باشید اعلامیه برداشت چک باید پس از کسر مبلغ چک از موجودی حساب شما ثبت گردد. و همچنین در صورتی که پس از پرداخت چک، قصد استرداد آن را دارید هرگز قبض پرداخت آن را حذف نکنید بلکه آن را در قبض استرداد چک پرداختی ثبت کرده تا مستندات آن بایگانی و نگداری شود.

|                        |                                                                                               |                                                                                  | به برداست چت)                                                                                                    | ببت فيص جديد (أعار م                                                                                                    |                                                           |
|------------------------|-----------------------------------------------------------------------------------------------|----------------------------------------------------------------------------------|----------------------------------------------------------------------------------------------------|----------------------------------------------------------------------------------------------------|-----------------------------------------------------------|
|                        |                                                                                               |                                                                                  | 📄 شرح قبض :                                                                                                    | قبض :                                                                                                    | شماره                                                     |
|                        |                                                                                               |                                                                                  |                                                                                                    | ــك :                                                                                                    | کـد بــا:                                                 |
| مبلغ چک                | عهده بانک                                                                                     | تاریخ<br>سررسید                                                                  | تاريخ<br>صدور                                                                                                    | شمارہ چک                                                                                                    | رديف                                                      |
|                        |                                                                                               |                                                                                  |                                                                                                    |                                                                                                    |                                                           |
|                        |                                                                                               |                                                                                  |                                                                                                    |                                                                                                    |                                                           |
|                        |                                                                                               |                                                                                  |                                                                                                    |                                                                                                    |                                                           |
|                        |                                                                                               |                                                                                  |                                                                                                    |                                                                                                    |                                                           |
|                        |                                                                                               |                                                                                  |                                                                                                    |                                                                                                    |                                                           |
|                        |                                                                                               |                                                                                  |                                                                                                    |                                                                                                    | +                                                         |
| طرف بستانکار           |                                                                                               |                                                                                  |                                                                                                    | دهکار                                                                                                    | _ طرف ہ                                                   |
|                        |                                                                                               | داختني كوتاه مدت                                                                 | اسنادپرہ 🔟 📃                                                                                                    | 2111 : J                                                                                                    |                                                           |
| م <u>ع</u> ين؛ 1110003 |                                                                                               | رداختني كوتاه مدت                                                                | 🛛 🚺 چکھاي پ                                                                                                    | ـيـــن : 2111001                                                                                                    | 0                                                         |
| تفضيلى:                |                                                                                               |                                                                                  |                                                                                                    | بلى:                                                                                                    | تفضب                                                      |
| جزءتفضیلی :            |                                                                                               |                                                                                  |                                                                                                    | سیلی :                                                                                                    | جزءتفه                                                    |
|                        |                                                                                               |                                                                                  |                                                                                                    | ::                                                                                                    | توضيحان                                                   |
|                        | مبلغ چک<br>طرف بستانکار<br>1110 کـــــل :<br>1110003 تـفــيـن :<br>تفـضـيـلى :<br>جزءتفضيلى : | عودہ بانک مبلغ چک<br>طرف ہستانکار<br>1110 : کے ان<br>معید نیا : 1110<br>تفضیلی : | تاریخ عهده بانک مبلغ چک<br>سرزسید عهده بانک مبلغ چک<br>افتیپ کوتاه مدت<br>دراختیپ کوتاه مدت<br>ازداختیپ کوتاه مدت<br>دراختیپ کوتاه مدت<br>جزهتفضیای : | شرع قبض :<br>مدور تاریخ تاریخ عهده بانک مبلغ چک<br>مدور سرزسید عهده بانک مبلغ چک<br>اال ال ال ال ال ال ال ال ال ال ال ال ال | قىفى : شرع قىفى :<br>ــــــــــــــــــــــــــــــــــــ |

شکل (۱۱-۱۱-۳)

۲ - ۲) گزارش دریافت ها و پرداخت های نقدی:

طی اجرای این گزارش شما قادر خواهید بود هرگونه بررسی را بر روی دریافت ها و یا پرداخت های نقدی خود انجام دهید. جهت مشاهده آن از منوی خزانه داری زیرمنوی گزارشات، گزینه مورد نظر را انتخاب کرده تا صفحه اولیه درخواست گزارش نشان داده شود.

|                                        | 🔀 📃 گزارش دریافتهاي نقدي                                                          |
|----------------------------------------|-----------------------------------------------------------------------------------|
| کد مشتری : 💽 🚺                         | مشخصات قبض<br>از شماره قبض : تا شماره قبض :<br>از مبلغ : تا مبلغ :                |
| ح موثر : تا تاریخ موثر :               | َ<br>از ابتدای دوره مالی جاری 🦳 شامل تمامی دوره ها از تاریخ                       |
| طرف بستانگار<br>کــــل :<br>مـعــيـن : | طرف بدهکار<br>کــــل : ای ا<br>مـعــيـن : ای ا<br>تفضیلی : ای ا<br>جزءتفضیلی : ای |

#### شکل (۱۱-۱۲-۳)

در اینجا شما در قسمت مشخصات قبض می توانید در مورد شماره قبض، مشتری، مبلغ و یا تاریخ مؤثر قبض فیلترهایی را تعریف کنید ضمنا در صورتیکه هیچ فیلتری را تعیین نکرده باشید کلیه دریافت ها و یا پرداخت ها در گزارش شرکت خواهند کرد. همچنین در صورتیکه یکی از نسخ Professional و یا Professional و یا می مختلف برای شما در دسترس خواهد بود که طی آن می توانید دریافت ها و یا پرداخت ها در گزارش شرکت خواهند کرد. همچنین در صورتیکه یکی از نسخ مورد های مالی مختلف برای شما در دسترس خواهد بود که طی آن می توانید دریافت ها و یا پرداخت ها در گزارش شرکت خواهند کرد. همچنین در صورتیکه یکی از نسخ دوره های مالی مختلف برای شما در دسترس خواهد بود که طی آن می توانید دریافت ها و یا پرداخت های چندین دوره مالی را در کنار یکدیگر قرار داده و از آنها گزارش تهیه کنید. به همین است. در این قسمت پایین پنجره شکل (۱-۲۱-۳) نیز جعبه متن هایی جهت تعیین طرفین بدهکار و بستانکار دریافت ها و یا پرداخت های نقدی قرار دارد که در صورت لزوم می توانید از آنها نیز است. سراین تسمت بایین پنجره شکل (۱-۲۱-۳) نیز جعبه متن هایی جهت تعیین طرفین بدهکار و است. در این قسمت پایین پنجره شکل (۱-۲۱-۳) نیز جعبه متن هایی جهت تعیین طرفین بدهکار و است. در این قسمت پایین پنجره شکل (۱-۲۱-۳) نیز جعبه متن هایی جهت تعیین طرفین بدهکار و است. در این قسمت پایین پنجره شکل (۱-۲۱-۳) نیز جعبه متن هایی جهت تعیین طرفین بدهکار و نست. در این قسمت پایین پنجره شکل (۱-۲۱-۳) نیز جعبه متن هایی جهت تعیین طرفین بده در و نست. در این قسمت پایین پنجره شکل (۱-۲۱-۳) نیز جعبه متن هایی جهت تعیین طرفین بده در و نست. در این قسمت پایین پنجره شکل (۱-۲۱-۳) نیز جعبه متن هایی جهت تعیین طرفین بده در و نست. در این قسمت پایین پنجره بازی کرد. می توانید از آنها نیز استفاده نمایید و در نهایت نیز جهت اجرای گزارش کاید آن و یا F3 را فیل دهید تا گزارش مورد نور شای می در نه می توانید از آنها نیز استفاده نمایید و در نهاید و در نهای در در نه و با گزارش مورد استفاده نمایید و در نهایه ۲ عنوان شده است.

۳-۳) گزارش چک های دریافتی : جهت استفاده از این گزارش از منوی خزانه اری، زیرمنوی گزارشات، گزینه گزارش چک های دریافتنی را انتخاب کرده تا پنجره شکل (۱-۱۳-۳) ظاهر گردد.

| ت چک 📄 واگذار چک به بانگ 📄 واگذار چک به غیر 📄 اعلامیه وصول 📄 اعلامیه واخواست 📄 استرداد چک دریافتی 📄 وصول چک واخواستی<br>آخرین وضعیت هر چک چاپ گردد | 📃 دریافت<br>🔽 فقط ا |
|----------------------------------------------------------------------------------------------------|---------------------|
| آخرین وضعیت هر چک چاپ گردد                                                                                                    | Ĩ höà 🔽             |
|                                                                                                    |                     |
| ات قبض                                                                                                    | مشخصان              |
| ه قبض : 👘 تا شماره قبض :                                                                                                    | ز شماره             |
| رى : 🚺 🚺 كديانك : 🚺                                                                                                    | کد مشتر             |
| دای دوره مللی جاری 💿 شامل تمامی دوره ها از تاریخ مـــوثــــر : 🔤 از تاریخ مـــوثـــر : 🔄 از تاریخ مـــوثـــر : 🔁 از تاریخ مـــوثـــر :             | 🧕 از ابتد           |
|                                                                                                    |                     |
| ان چک                                                                                                    | بشخصار              |
| ه چک : تا شماره چک : از تاریخ مــــدور : تا تاریخ مــــدور :                                                                                       | ِ شمارہ             |
| <u>اغ</u> : تا م <u>باغ</u> : از تاریخ سررسید: <u>[[</u> ] تا تاریخ سررسید: <u>[]</u>                                                              | <u>م</u> ب          |
|                                                                                                    |                     |
| هکار طرف بستانکار                                                                                                    | لرف بدلا            |
|                                                                                                    |                     |
|                                                                                                    |                     |
|                                                                                                    | د صياد<br>. سن : ا  |
| بلى : [💟 جرمىقصىلى : [🔄                                                                                                    | ترءتعصيا            |

شکل (۱۳-۱۳)

این گزارش یکی از پرکاربردترین و حرفه ای ترین گزارشات خزانه داری در خصوص چک های دریافتنی می باشد و شما می توانید در موارد زیر از آن استفاده کنید:

ن مشاهده وضعیت چک هایی با مبالغ خاص
ن مشاهده چک های موجود در یک یا چند قبض
ن مشاهده چک های موجود در یک یا چند قبض
ن مشاهده چک هایی که در تاریخ مورد نظر شما عملیات خاصی برروی آن انجام گرفته است.
ن مشاهده چک هایی که تاریخ صدور و یا تاریخ سررسید آنها در بازه زمانی خاص می باشد.
ن مشاهده چک هایی که از یک مشتری دریافت شده است.
ن مشاهده چک هایی که به یک مشتری و اگذار شده است.
ن مشاهده چک هایی که به یک مشتری و اگذار شده است.
ن مشاهده چک هایی که به یک مشتری و اگذار شده است.
ن مشاهده چک هایی که به یک مشتری و اگذار و یا وصول شده است.
ن مشاهده چک هایی که به یک مشتری و اگذار و یا وصول شده است.
ن مشاهده چک هایی که به یک بانک و اگذار و یا وصول شده است.
ن مماهده چک هایی که به یک بانک و اگذار و یا وصول شده است.
ن مماهده چک هایی که به یک مشتری و اگذار و یا وصول شده است.
ن مماهده چک هایی که به یک مشتری اگذار و یا وصول شده است.
ن مماه به چک هایی که به یک بانک و اگذار و یا وصول شده است.
ن مماه به چک هایی که به یک بانک و اگذار و یا وصول شده است.
ن مماه به چک هایی که در دو یا چند دوره مالی و ار د عملیات خز انه داری شده اند.
ن امکان بررسی چک هایی که طرف بستانکار آنها یک حساب خاص می باشد.
ن امکان بررسی چک هایی که طرف بستانکار آنها یک حساب خاص می باشد.
ن ممان برسی چک هایی که طرف بستانکار آنها یک حساب خاص می باشد.

جهت استفاده از هر یک از موارد فوق، در پنجره شکل (۱-۱۳-۳) گزینه مناسبی قرار داده شده است که با استفاده از آن می توانید گزارش دلخواه خود را تولید کنید. به عنوان مثال برای مشاهده گزارش چک های دریافتنی نزد صندوق، کافی است گزینه دریافت چک را در بالای این پنجره انتخاب کنید و یا در صورتی که چک های دریافتنی نزد صندوق از یک مشتری خاص مدنظر باشد می توانید پس از انتخاب گزینه دریافت دریافت چک، مشتری مورد نظر خود را نیز تعیین کنید. همچنین می توانید همین گزارش را در یک بازه زمانی خاص استخراج کنید یعنی علاوه بر انتخاب گزینه دریافت چک ار انتخاب گزینه دریافت دریافت چک، مشتری مورد نظر خود در انیز تعیین کنید. همچنین می توانید و تعیین مشتری، جعبه متن تاریخ مؤثر را نیز پر کرده تار گزارش شما ذر بازه زمانی موردنظرتان ارائه گردد.

نکته۱: در سطر اول پجره شکل (۱-۱۳-۳) گزینه های متعددی وجود دارد که انتخاب هر یک سبب می شود اسنادی از آن نوع در گزارش رویت گردد. به عنوان مثال انتخاب گزینه دریافت چک سبب می شود چک های دریافت شده که هنوز نزد صندوق قرار دارند در گزارش شرکت کنند و یا انتخاب گزینه واگذار چک به بانک به شما این امکان را می دهد که چک هایی را که در وضعیت واگذار شده به بانک هستند را مشاده کنید. این مطلب در مورد بقیه گزینه های این سطر نیز به همین ترتیب صادق است. همچنین شما می توانید بیش از یک گزینه و یا تمام گزینه ها را انتخاب کنید ولی دقت راشته باشید در صورتی که هیچ گزینه ای انتخاب نشده باشد هیچ چکی را نمی توانید در گزارش رویت کنید.

نکته ۲: سطر دوم پنجره شکل(۱-۱۳-۳) گزینه ای تحت عنوان فقط آخرین وضعیت هر چک چاپ گردد ارائه شده است که کاربرد آن طی مثالی توضیح داده می شود. در صورتیکه بخواهید کاردکس یک یا چند چک را تهیه کنید پس از تعیین شماره چک یا چک های مورد نظر (در بازه از شماره چک و تا شماره چک) باید تمام گزینه های سطر اول در پنجره شکل(۱--۱۳) را انتخاب کرده گزینه فقط آخرین وضعیت هر چک چاپ چاپ گردد را از حالت انتخاب خارج کنید. با این عمل شما از سیستم درخواست می کنید که کلیه اسنادی را که در مورد این برگه چک ثبت شده را به شما نشان دهد ولی اگر گزینه فقط آخرین وضعیت هر چک چاپ شما نشان داده می انتخاب کرده باشید فقط آخرین سندی که برای چک موردنظر صادر شده است به شما نشان داده می شود.

نکته ۳: زمانی که شما مشتری را در گزارش خود فیلتر می کنید، فقط اسنادی که در آنها مشتری موردنظر شما ذکر شده است به شما نشان داده می شود.

به عنوان مثال پس از مشخص کردن مشتری اسناد واگذاری چک به بانک، اعلامیه وصول و وصول چک واخواستی در گزارش شرکت نخواهند کرد.زیرا در هنگام ثبت این گونه اسناد در سربرگ سند کد بانک را وارد نموده اید.عکس مطالب فوق نیز صادق است، یعنی در صورتیکه در گزارش، بانک خاصی را مشخص نمایید اسناد دریافت چک، واگذاری چک به غیر، اعلامیه واخواست و استرداد چک دریافتنی در گزارش شرکت نخواهند کرد زیرا در سربرگ این نوع اسناد کد مشتری را ثبت کرده اید.

نکته ۴: دو گزینه از ابتدای دوره مالی جاری و شامل تمامی دوره ها در صورتی فعال خواهد بود که نرم افزار شما یکی از نسخ Professional و یا Advanced Network باشد. در صورت فعال بودن این دو گزینه شما می توانید گزارشی از ترکیب چند دوره مالی تهیه کنید. در این حالت بازه زمانی شما می تواند در محدوده تاریخ مؤثر باشد. در صورتیکه تاریخ مؤثر آن ذکر نگردد و همچنین گزینه شامل تمامی دوره ها انتخاب شده باشد کلیه دوره های مالی در گزارش شرکت خواهند کرد.

نکته ۵: شما می توانید در دوقسمت حساب طرف بدهکار و یا بستانکار بدون تعیین کد کل و معین، فقط با وارد کردن حساب تفضیلی شخص یا شرکت و یا بانک خاصی یک محدودیت بر روی خروجی گزارش اعمال نمایید.

نکته ۶: همانطور که قبلا هم عنوان گردید امکان ترکیب تمامی فیلترها، محدودیتها و گزینه های این گزارش وجود دارد و استفاده صحیح و شایسته شما از این گزارش می تواند نتایج مطلوبی را در پی داشته باشد. در نهایت نیز با استفاده از کلید 🧭 گزارش مورد نظر شما مطلبق شکل (۲-۱۳-۳) ارائه می گردد. همچنین در صورت عدم تمایل به تهیه گزارش می توانید با استفاده از کلید 🇾 و یا کلید Esc از فرم شکل (۱-۱۳-۳) خارج شوید.

| ار    | ف بستانكا | طر   | گزارش ڇکهاي دريافتي |                 |         |              |           | طرف بدهکار |        |         |      |
|-------|-----------|------|---------------------|-----------------|---------|--------------|-----------|------------|--------|---------|------|
| تفضيل | معين      | کل   | مبلغ                | تاريخ<br>سررسيد | شمارهچک | مشتری / بانک | نوع قبض   | کد قبض     | تفضيلى | معين    | کل   |
| 11    | 1114005   | 1114 | 16,700,000          | 1389/08/15      | 445833  | محمدزاده     | دربافت چک | 1          | 106    | 1112001 | 1112 |
| 1     | 1211001   | 1211 | 18,700,000          | 1389/09/15      | 445834  | محمدزاده     | درېلات چک | 1          | 106    | 1112001 | 1112 |
|       | 1210003   | 1210 | 3,000,000           | 1389/10/13      | 669600  | محمدزاده     | درېلات چک | 1          | 106    | 1112001 | 1112 |

شکل (۲-۱۳-۲)

# ۳-۱۴) گزارش چک های پرداختنی:

این گزارش نیز به شما اطلاعات جامعی در مورد چک های پرداختنی خواهد داد و جهت دسترسی به آن باید از منوی خزانه داری، زیرمنوی گزارشات گزینه چک های پرداختنی را انتخاب کنید تا پنجره شکل (۱۴-۱۴-۳) ظاهر گردد.

|                                                | 💴 گزارش چکهاي برداختي                                                                    |
|------------------------------------------------|------------------------------------------------------------------------------------------|
| ى:<br>ا                                        | ا پرداخت چک 📄 اعلامیه برداشت چک 📄 استرداد چک برداختر<br>ا فقط آخرین وضعیت هر چک چاپ گردد |
|                                                | ے مشخصات قبض                                                                             |
| کدبنک : 💽 🔄                                    | از شماره قبض : تا شماره قبض :<br>کد مشتری : 🕥                                            |
| خ مــوٽــر: <u></u> تا تاريخ مــوٽــر: <u></u> | 🔘 از ابتدای دوره مالی جاری 💿 شامل تمامی دوره ها از تاریخ                                 |
| از تاریخ مـــدور : ٢ ] تا تاریخ مـــدور :      | مشغصات چک<br>از شماره چک : تا شماره چک :                                                 |
| از تاریخ سررسید : تا تاریخ سررسید :            | از مـــــــغ:                                                                            |
| طرف بستانگار                                   | ِ طرف بدھکار<br>کے اب:                                                                   |
|                                                | • • • • • • • • • • • • • • • • • • •                                                    |
| جزءتفضيلى :                                    | جمهدیای : ا                                                                              |
| <b>S</b>                                       |                                                                                          |

## شکل(۱-۱۴-۳)

همانطور که از شکل فوق پیداست ظاهر این گزارش تشابه زیادی به گزارش چک های دریافتنی دارد که ما در اینجا از ذکر موارد تکراری خودداری می کنیم.

در سطر اول این گزارش گزینه هایی متفاوتی نسبت به گزارش چک های دریافتنی ملاحظه می کنید که در ذیل توضیحات آن ارائه شده است.

پرداخت چک: در صورت انتخاب این گزینه چک هایی که در وضعیت پرداخت شده هستند در گزارش شرکت خواهند کرد.

اعلامیه برداشت چک: در صورت انتخاب این گزینه چک هایی که پرداخت شده اند و اعلامیه برداشت آنها نیز ثبت شده در گزارش ارائه می شود.

استرداد چک پرداختنی: در صورتیکه این گزینه انتخاب شده باشد نیز چک هایی در گزارش ارائه می شود که پس از پرداخت آنها چک ها مجددا بازپس گرفته شده اند و سند استرداد چک پرداختنی آنها ثبت شده است. در اینجا لازم به ذکر است که ترکیب موارد فوق الذکر و تهیه گزارشاتی با استفاده از فیلترهای موجود در شکل (۱-۱۴-۳) همانند گزارش چک های دریافتنی امکان پذیر می باشد. لذا جهت درک بهترموارد کاربرد این گزارش، حتما باید قبلا بخش ۱۳-۳ را مطالعه کرده باشید.

| ار    | ف بستانكا | طر   | گزارش ڇکهاي پرداختي |                 |           |              | طرف بدهکار     |        |        |         |      |
|-------|-----------|------|---------------------|-----------------|-----------|--------------|----------------|--------|--------|---------|------|
| تفضيل | معين      | Ę    | مبلغ                | تاريخ<br>سررسيد | شمار د چک | مشتری / بانک | نوع قبض        | کد قبض | تفضيئى | معين    | کل   |
| 11    | 1114005   | 1114 | 16,700,000          | 1389/08/15      | 8312012   | محمدزاده     | اعلامبه برداشد | 1      | 106    | 1112001 | 1112 |
| 1     | 1211001   | 1211 | 18,700,000          | 1389/09/15      | 8312014   | محمدزاده     | اعلامبه برداشد | 1      | 106    | 1112001 | 1112 |
|       | 1210003   | 1210 | 3,000,000           | 1389/10/13      | 8312015   | محمدزاده     | اعلامبه برداشد | 1      | 106    | 1112001 | 1112 |

شکل (۳-۱۴-۲)